## ISTRUZIONI OPERATIVE PER SCARICARE, CONSULTARE SALVARE E STAMPARE IL REFERTO E LE RELATIVE IMMAGINI

Utilizzare un Browser per raggiungere la seguente pagina Web: https://radiologia.asst-pini-cto.it

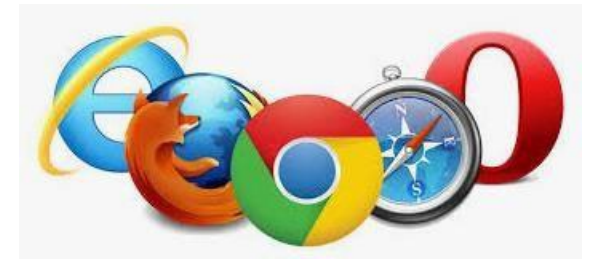

Inserire il **Codice di Accesso** e il **Codice di Controllo** riportati sul modulo stampato ricevuto dallo sportello ritiro referti.

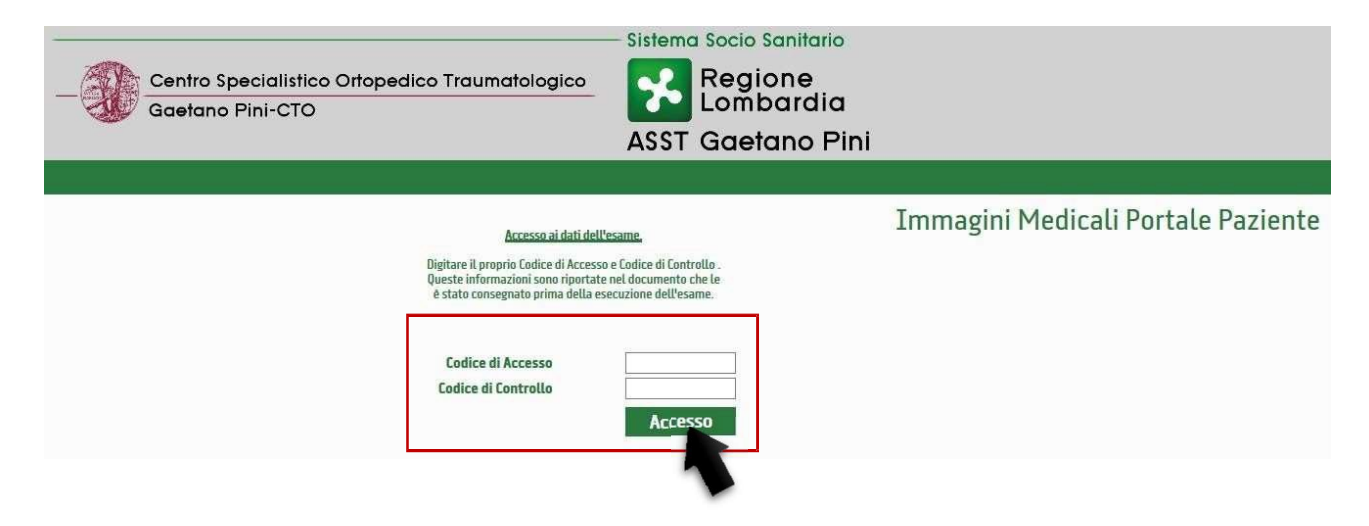

Una volta "cliccato" sul tasto di ACCESSO, si viene indirizzati direttamente al portale dove poter visualizzare il **Referto** e le **Immagini**.

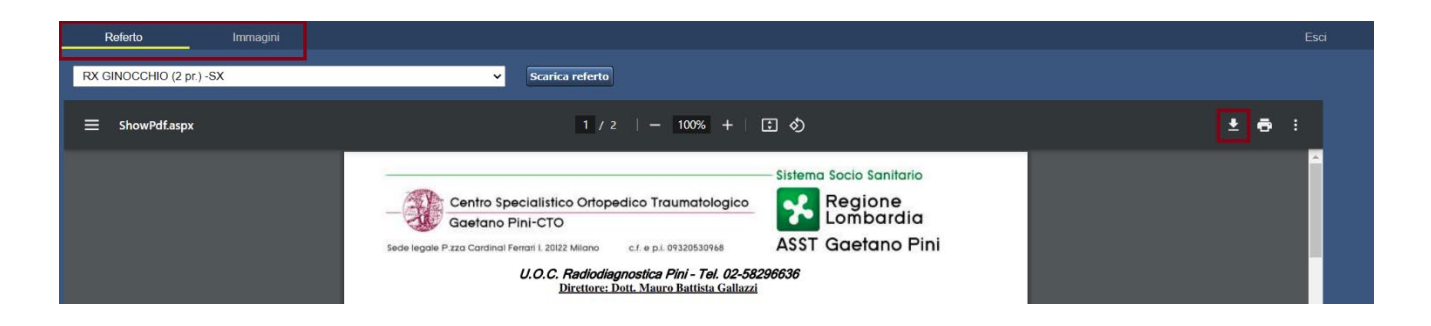

Nella pagina intestata **<u>REFERTO</u>**, si potrà scaricare sia il **file .PDF** del referto firmato digitalmente (che si può stampare o salvare sul proprio PC).

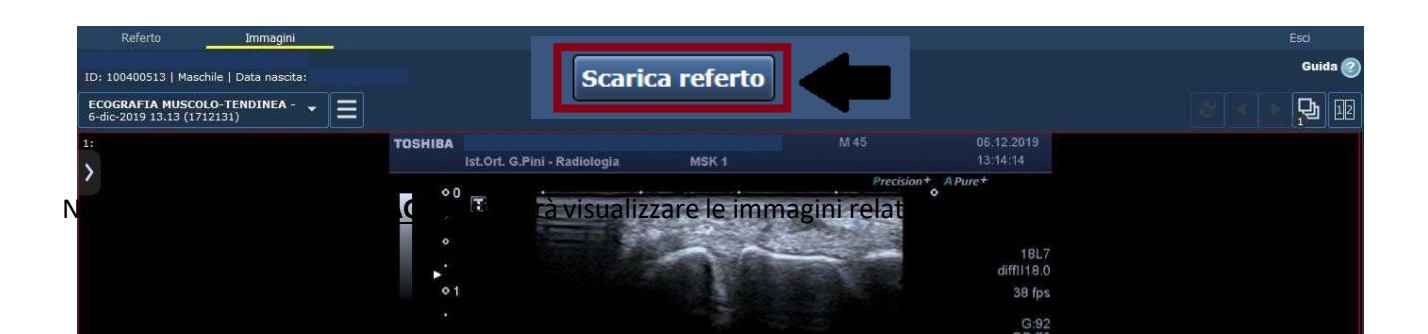

Per salvare le immagini sul proprio PC, cliccare sull'icona relativa al Menu multifunzione, e successivamente cliccare sul comando: "ESPORTA DICOM".

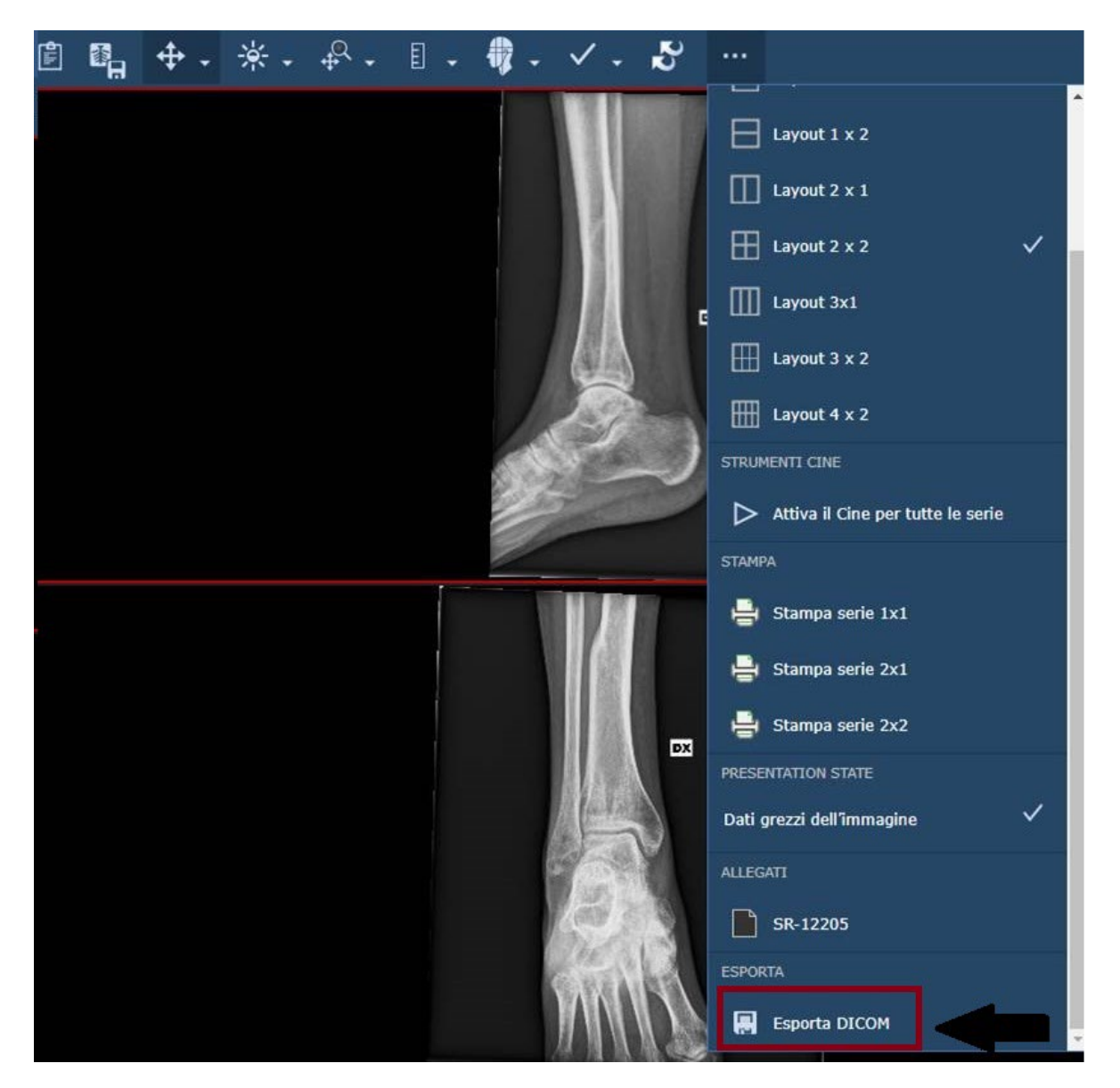

Verrà scaricato sul pc un file con estensione \*.zip all'interno del quale si trova l'eseguibile, viewer-win32.exe, che permetterà la visualizzazione delle immagini. Una volta estratto il file \*.zip facendo doppio click sull'eseguibile viewer-win32.exe si aprirà il programma Weasis che permette la visualizzazione delle immagini.

Se sul proprio pc non verrà rilavata la versione corretta di Java verrà visualizzato il popup della figura seguente. Per ottenere la versione di Java corretta fare click su "ok", si verrà reindirizzati sul sito apposito per scaricare la versione Java aggiornata.

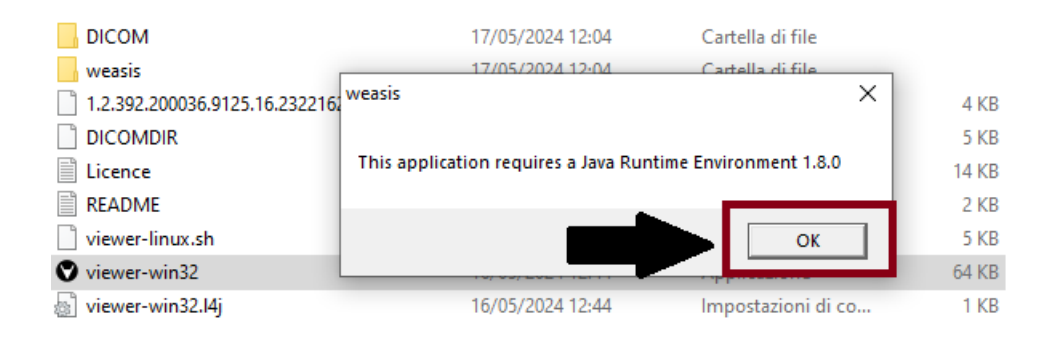

Dopo l'installazione corretta di Java si potrà riprovare ad eseguire il file viewer-win32.exe per la visualizzazione delle immagini.